## ACCESSO REMOTO

## LABORATORI DIDATTICI DI ELETTRONICA

## Istruzioni

- Accedere al Browser Google
- Registrarsi sul sito auledide.unibs.it
- Compilare il modulo Richiesta Autorizzazione

| UNIVERSITÀ<br>DEGLI STUDI AULEDIDE<br>DI BRESCIA                                                                     | 🎧 Home 🖵 Laboratori ▾ ð Orari ▾ 🦗 S                 | icurezza <del>-</del> |
|----------------------------------------------------------------------------------------------------|-----------------------------------------------------|-----------------------|
|                                                                                                    | T-ELEZ                                              | 4                     |
| ACCESSO COM                                                                                                    | PUTER REMOTO                                        |                       |
| Richiesta<br>Autorizzazione Istru<br>Mu<br>Segn                                                                      | uzioni Link<br>Accesso Remoto<br>odulo<br>nalazioni |                       |
| <ul> <li>Attendere qualche giorno per l'autorizzazio</li> <li>La conferma di avvenuta registrazione arriv</li> </ul> | one.<br>verà per email.                             |                       |

- Una volta autorizzati digitare il seguente indirizzo ctx.unibs.it
- Inserire le credenziali (portale Unibs)

| 🔒 Citrix Gateway | × +                         |                                         | - 0 × |
|------------------|-----------------------------|-----------------------------------------|-------|
| ← → C ∆          | ctx.unibs.it/vpn/index.html |                                         | ☆ 🚳 : |
|                  |                             |                                         |       |
|                  | <b>Citrix</b> Gateway       | Please log on User name Password Log On |       |
|                  |                             |                                         |       |

• Cliccare su Rileva Citrix Receiver

| citrix<br>Receiver | Benvenuto in Citrix Receiver<br>Utilizzare Citrix Receiver per accedere alle applicazioni e ai desktop.<br>Rileva Citrix Receiver |
|--------------------|----------------------------------------------------------------------------------------------------|
|                    |                                                                                                    |

- Accettare il contratto di licenza Citrix
- E cliccare su scarica

| citrix<br>Receiver | Il sistema sta determinando se Citrix Receiver è già installato.                                                                                                    |  |  |  |  |
|--------------------|----------------------------------------------------------------------------------------------------|--|--|--|--|
|                    | Se Citrix Receiver è stato installato correttamente, il browser visualizzerà una<br>finestra in pochi secondi, e L <b>auncher di Citrix Receiver</b> è un'opzione disponibile.<br>Fare clic su <b>Apri collegamento</b>                                   |  |  |  |  |
|                    | L'installazione di Citrix Receiver non è riuscita se viene visualizzata una finestra<br>serza Launcher di Citrix Receiver come un'opzione disponibile. Fare clic<br>Annulla, quindi seleziona la casella del contratto di licenza, fare clic su Scarica e |  |  |  |  |
|                    | installare Citrix Receiver.                                                                                                    |  |  |  |  |
|                    | Accetto il Contratto di licenza Citrix                                                                                                    |  |  |  |  |
|                    |                                                                                                    |  |  |  |  |
|                    |                                                                                                    |  |  |  |  |
|                    |                                                                                                    |  |  |  |  |
|                    |                                                                                                    |  |  |  |  |

- Scaricare il file
- Istallare il programma seguendo le indicazioni

| citrix<br>Receiver | Download di Citrix Receiver in corso<br>Installare Citrix Receiver sul proprio dispositivo al termine del download. Una<br>volta installato Citrix Receiver ritornare a questa finestra e fare clic su <b>Continua</b><br><b>Continua</b><br>Riprova a scaricare |
|--------------------|----------------------------------------------------------------------------------------------------|
|                    |                                                                                                    |

- Una volta istallato il Receiver
- Premere su l'opzione "già installate"

Attendere la conferma dell'installazione di Citrix Receiver... Se Citrix Receiver è stato installato correttamente, il browser visualizzerà una finestra in pochi secondi, e **Launcher di Citrix Receiver** è un'opzione disponibile. Fare clic su **Apri collegamento**. <sup>citrix</sup> Receiver L'installazione di Citrix Receiver non è riuscita se viene visualizzata una finestra senza Launcher di Citrix Receiver come un'opzione disponibile. Fare clic su Annulla e quindi fare clic su Avvia nuovo rilevamento.

- Ora è possibile accede ai Personal Computer disponibili
- Cliccare sull'icona
- Attendere configurazione windows 10
- Ora il sistema operativo è pronto per essere utilizzato

| Citrix StoreFront                   |                                     | DESKTOP | Daniele Venturini 🔻  |
|-------------------------------------|-------------------------------------|---------|----------------------|
|                                     |                                     |         | Q (Cerca nei desktop |
| Dettagli<br>Lab Elettronica DII (1) | Dettagli<br>Lab Elettronica DII (2) |         |                      |
|                                     |                                     |         |                      |
|                                     |                                     |         |                      |

• Alla fine del lavoro cliccare sul proprio account di windows con in esempio qui sotto:

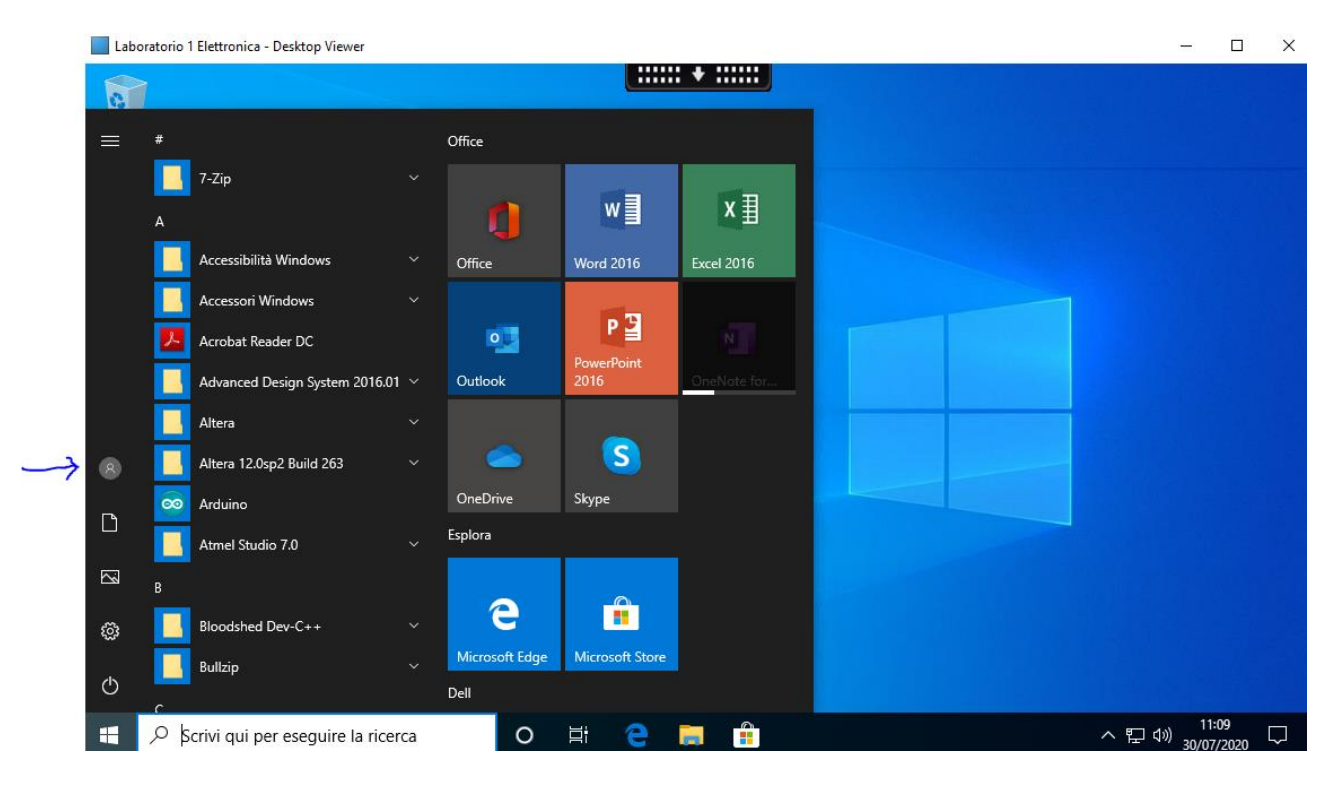

## • Cliccare su disconnetti:

-

|   | Laborato              | rio 1 Elettronica - Desktop Viewe | er        |                     |                 |             | :                                 | × |
|---|-----------------------|-----------------------------------|-----------|---------------------|-----------------|-------------|-----------------------------------|---|
|   |                       |                                   |           |                     |                 | : + :::::   |                                   |   |
|   | = #                   |                                   |           | Office              |                 |             |                                   |   |
|   |                       | - 7-Zip                           |           | 0                   | w               | ×Ш          |                                   |   |
|   |                       | Accessibilità Windows             |           | Office              | Word 2016       | Excel 2016  |                                   |   |
|   | P <sub>e</sub> Modifi | Accessori Windows                 |           | •                   | P               | N           |                                   |   |
| 4 | A Blocca A Discor     | netti                             | 6.01 ~    | Outlook             | 2016            | OneNate for |                                   |   |
| 1 | 8                     | Altera 12.0sp2 Build 263          |           |                     | S               |             |                                   |   |
|   |                       | Arduino Atmel Studio 7.0          |           | OneDrive<br>Esplora | Skype           |             |                                   |   |
|   | ⊠ ₀                   | Bloodshed Dev-C++                 |           | е                   |                 |             | Firewall e protezione rete        |   |
|   | ۵<br>۳                | Bullzip                           |           | Microsoft Edge      | Microsoft Store |             | Controlla stato Windows Firewall  |   |
|   |                       | Scrivi qui per eseguire la        | a ricerca | 0                   | H C             |             | へ 記 ⑴ 11:11<br>ヘ 記 ⑴ 30/07/2020 早 | 1 |

- Se non si esegue questa procedura, il computer rimane occupato ed altri utenti non possono usufruire del servizio.
- Nel caso di problemi, segnalare tramite il modulo disponibile sul sito auledide.unibs.it "modulo segnalazioni" nella sezione accesso remoto

L'accesso all'utilizzo dei computer dei laboratori didattici è consentito solo agli studenti che frequentano corsi altresì in presenza nei laboratori. <u>improprio</u> scopi personali Vietato l'uso del servizio. е per

Il personale tecnico può verificare in ogni momento con acceso remoto l'attività svolta sui personal computer ed eventualmente segnalare e bloccare qualsiasi attività non inerente a quella didattica.

<u>Si richiede di utilizzare il servizio per il tempo necessario per completare l'attività, considerando che la risorsa è limitata.</u>